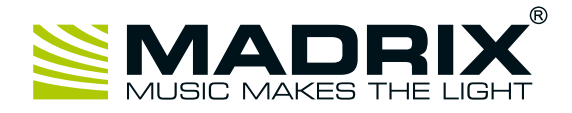

MADRIX® USB SMPTE

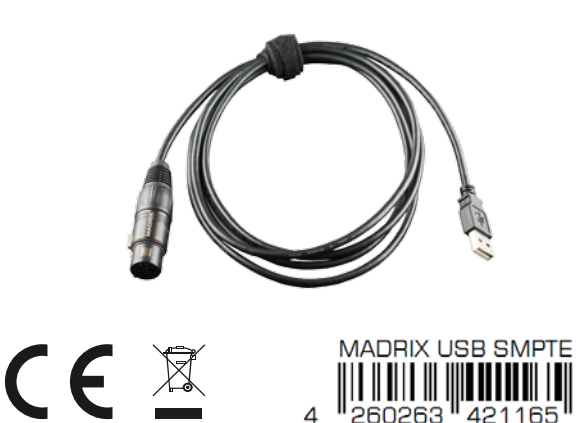

Quick Start Guide 3<sup>rd</sup> Edition, Last Update: March 2017

# **Package Contents**

- 1x MADRIX® USB SMPTE
- 1x Quick start guide

### **Technical Specifications**

Power: DC 5 V, 500 mA, Power over USB Power consumption:  $\sim$  50 mA during normal operation USB: USB 2.0, type A plug, Plug and Play, 2 m cable Plug: 3-pin, XLR, female, NEUTRIK Case: IP20 Weight: 110 a Temperature range: 10 °C to 50 °C (Operating) / -10 °C to 70 °C (Storage) 5 % to 80 %, non-condensing (Operating / Storage) Relative humidity:

# Step-By-Step Configuration

- 1] Connect your device.
- 2] Enable drivers in MADRIX®.
- 3] Use the Cue List.

### 1) Connect Your Device

- Connect your SMPTE time code source to the 3-pin, female XLR connector of MADRIX<sup>®</sup> USB SMPTE.
- Make sure that your SMPTE time code source is sending data.
- Connect your MADRIX® USB SMPTE to a free USB 2.0 port of your computer.
- Make sure that Windows recognizes the device. Windows will automatically install the drivers for the device.

MADRIX<sup>®</sup> I/O products are supplementary input and output devices. External equipment, such as sensors, bring additional automation processes and interaction to any LED project using MADRIX<sup>®</sup> software.

This input device allows you to effortlessly use SMPTE time code for time synchronization across multiple devices. Data is received via the 3-pin, female XLR connector. The device can simply be connected to any USB 2.0 port.

Example of use: Cue List

Order Number IA-HARD-001016

# Software Requirements

MADRIX I/O requires MADRIX 3. Please update at least to MADRIX 3.4.

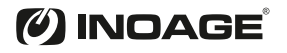

### 2] Enable Drivers In MADRIX®

- In MADRIX<sup>®</sup>, go to 'Preferences' > 'Options...' > 'Devices USB'.
- Activate 'MADRIX USB SMPTE'.

Click 'Apply' and 'OK'.

### 3] Use The Cue List

The Cue List is the feature in MADRIX® to work with Time Code.

- In MADRIX<sup>®</sup>, go to 'Window' > 'Cue List...'.
- Or press 'F7'.
- Or click 'Programmer' > 'Cue List...' on the user interface.
- Or click 'Cue List' on the user interface.
- Select the Time Code source 'SMPTE'.
- Select the required 'Time Code Format'.
- MADRIX<sup>®</sup> will automatically start receiving external Time Code.
- The Time Code format is 'HH:MM:SS:FF' [hours:minutes:seconds:frames].
  Example: 10 o'clock and 20 minutes, 30 seconds, and 10 frames will be shown as '10:20:30:10'.
- Configure the column 'Time Code' for your Cue List entries.
- Add or edit more Cue List entries according to your requirements.

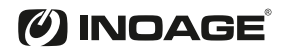